# KUZEM Eğitim Portalına Giriş Hakkında Bilgilendirme

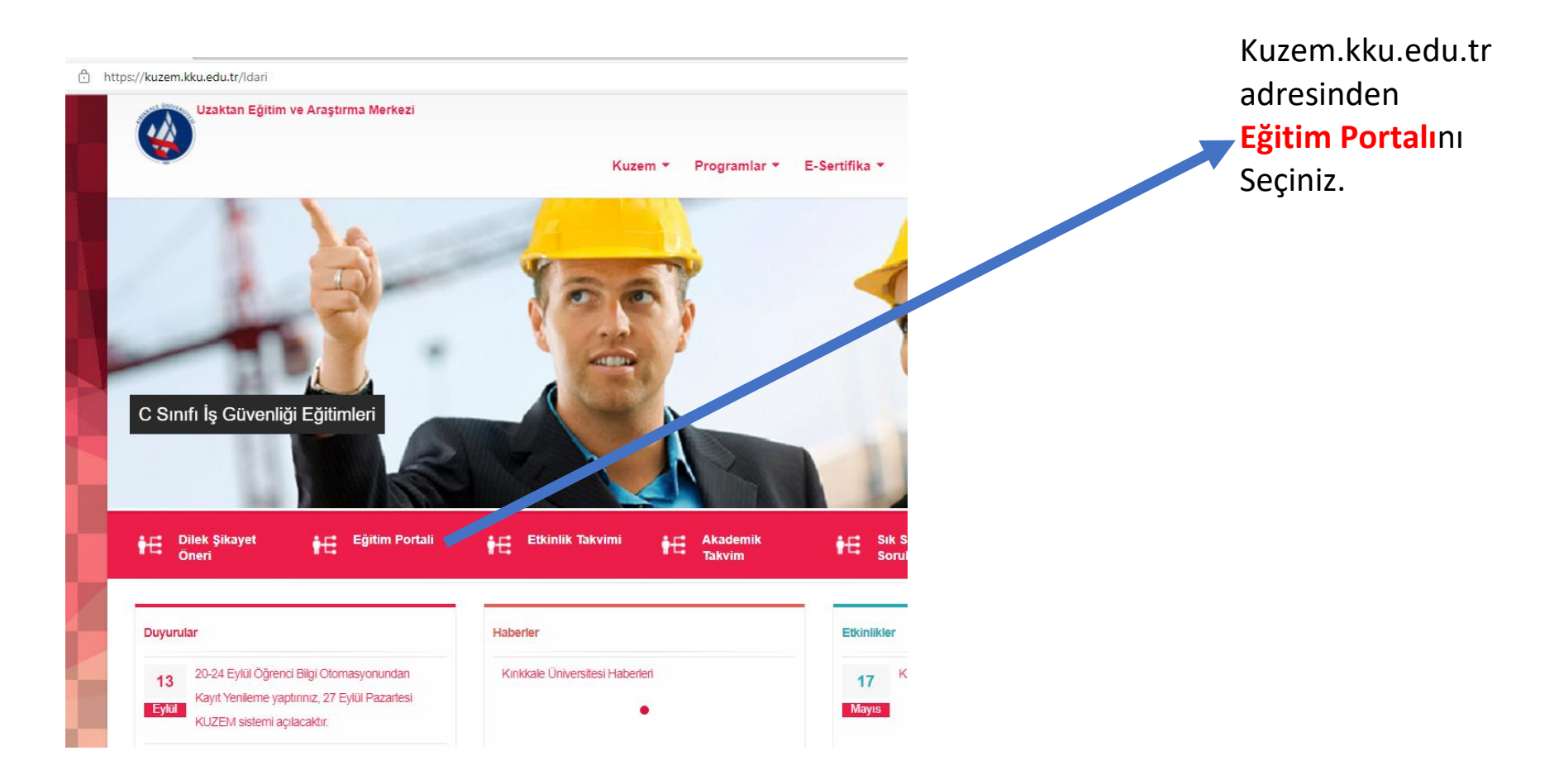

🛕 Güvenli değil | kuzemue.kku.edu.tr

| Kırıkkale Üniversitesi Uzaktan Eğitim Merkezi             |   |
|-----------------------------------------------------------|---|
| Kullanıcı                                                 |   |
| Şifre                                                     |   |
|                                                           |   |
| FBCC                                                      |   |
|                                                           |   |
| Di Şekli degiştir<br>Büsük və Küsük bərflərə Duvatlıdır I |   |
| Kodu burava vaziniz                                       |   |
|                                                           |   |
| Giriş Yap                                                 |   |
| Forum ve Soru Bankası için Aşağıdaki RSS                  |   |
| besleyicisini kulianabilirsiniz.<br>Kuzem RSS             |   |
|                                                           | ) |

<u>http://kuzemue.kku.edu.tr/</u> adresinden de direkt giriş yapabilirsiniz.
Kullanıcı Adınız:11 haneli TC Nonuz

### Şifreniz:11 Haneli TC Nonuz

Doğrulama kodunu da büyük harflarle yazdıktan sonra Giriş Yapa basınız.

Eğer sayfa açılmıyorsa Tarayıcınızın Açılır Pencere Engelleyicisine takılmamak için Mouse ile girişe basarken klavyeden CTRL tuşuna da basabilirsiniz.

|                                    | Listeleye tıkladığınızda ders kaydınızda<br>almış olduğunuz ders listesi ekrana<br>gelmelidir.                             |
|------------------------------------|----------------------------------------------------------------------------------------------------|
|                                    | Eğer sorun olduğunu düşünüyorsanız<br><u>kuzem@kku.edu.tr</u> adresine sorunlu<br>durumu ve öğrenci numaranızı bildiriniz. |
| Lütfen Aşağıdan Dersinizi Seçiniz. |                                                                                                    |
|                                    |                                                                                                    |

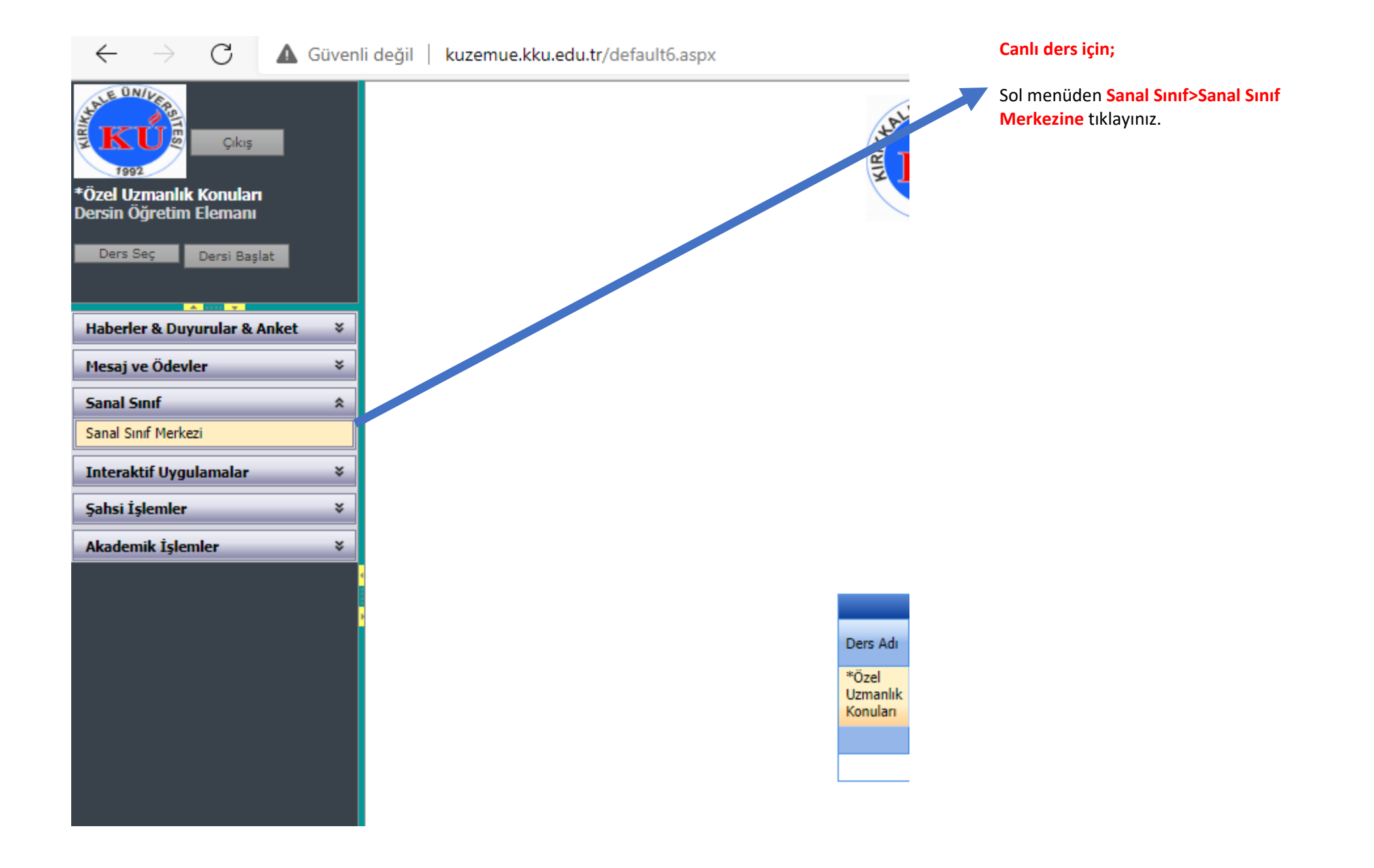

🗅 193.255.242.2 - İş - Microsoft Edge

🛕 Güvenli değil | 193.255.242.2

Direkt canlı derse girmek istediğinizde adres çubuğuna <u>193.255.242.2</u> adresi yazarak Sana Sınıfa giriş bölümüne ulaşabilirsiniz.

## Kullanıcı Adı:11 Haneli TC Nonuz Şifre:11 Haneli TC Nonuz

Sisteme Girişe tıklayınız.

### Önemli

Tüm öğretim elemanları ders girişleri için içerisinde tire (A-XXXX) bulunan Sicil Numaralarını kullanarak sisteme giriş yapmalıdırlar. Dönem başındaki şifreli girişler kapatılmıştır.

Öğrencilerimiz KUZEM şifrelerini kullanacaklardır.

| Kullanıcı Adı | [ |
|---------------|---|
| Şifre         |   |

Aşağıdaki kodu buraya yazınız...

ØgmC ☎ Kodu Yenile Sisteme Giriş

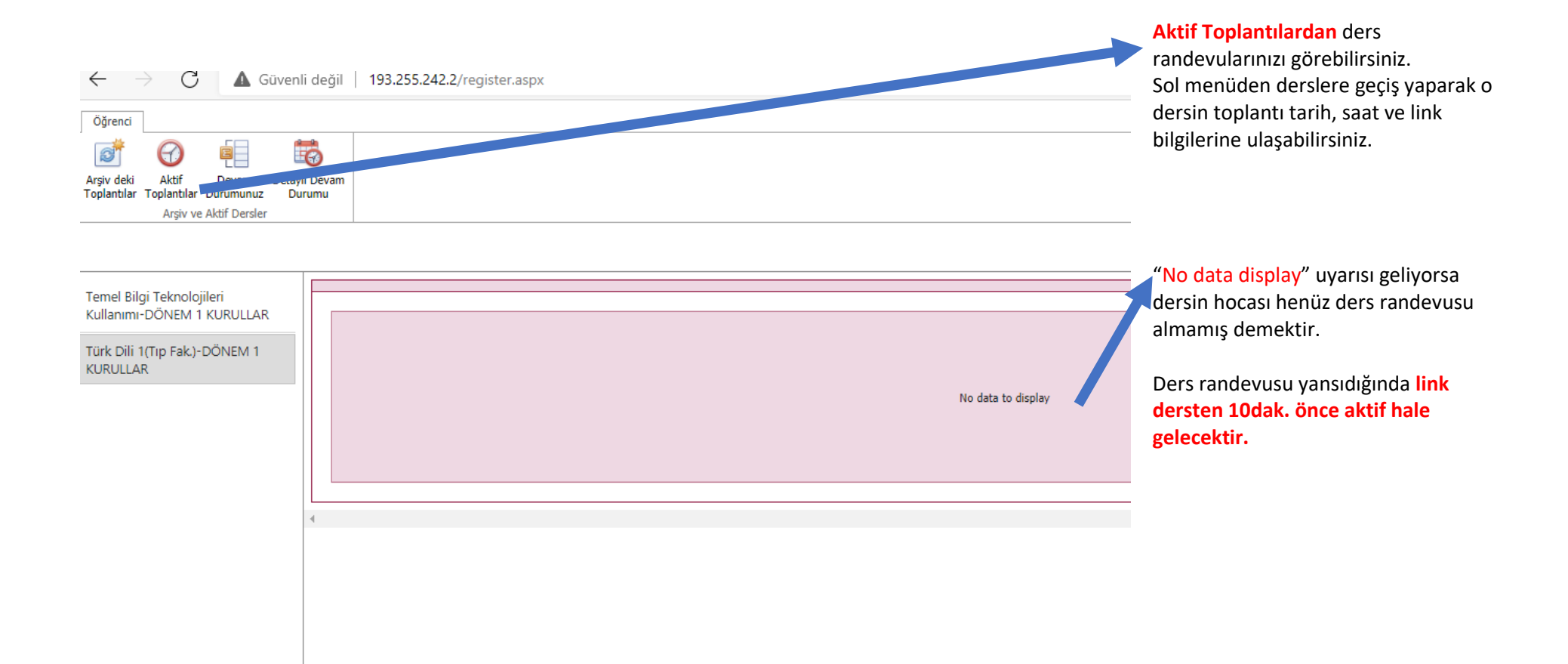

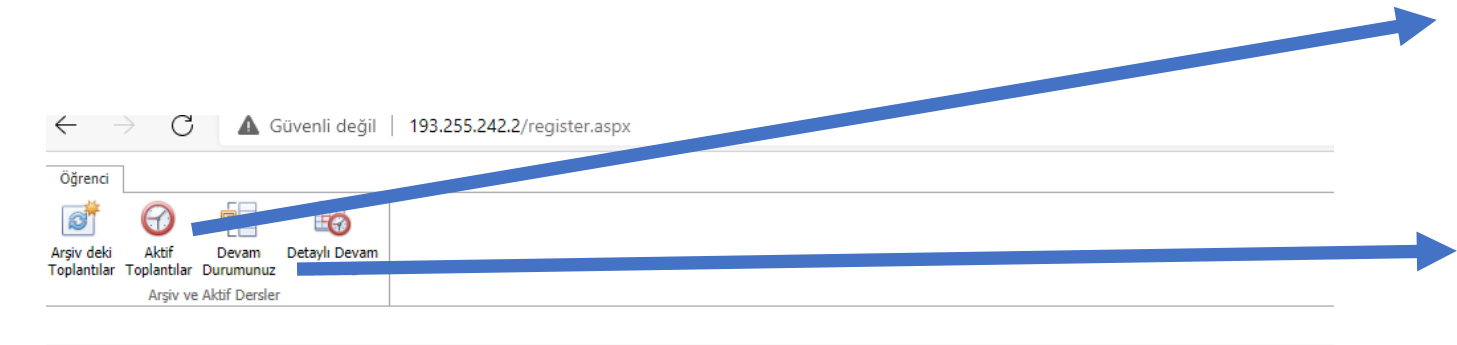

Derslerinizi tekrar izlemek isterseniz Arşivdeki Dersler bölümünden Sol menünden dersinizi seçerek Ders İzleye tıklayınız.

#### KUZEM kimliğinizle(TC ile) yaptığınız girişler devamınıza yansımaktadır.

Devam durumunuzu Devam durumundan görüntüleyebilirsiniz.

| Türk Dili 1(Tıp Fak.) DÖNEM 1 | KURULLAR |
|-------------------------------|----------|
|-------------------------------|----------|

| • | Temel Bilgi Teknolojileri Kullanımı DÖNEM 1 Ku | Adı 👻      | Soyadı 💌 | Misafir Ad Soyad 💌 | Başlama Saati 🔄     | Bitiş Saati 🛛       | Süre 👻      | Anket Sayısı 👻 |
|---|------------------------------------------------|------------|----------|--------------------|---------------------|---------------------|-------------|----------------|
|   | 5 5                                            |            |          | 1                  | 2020-10-31T17:05:47 | 2020-10-31T17:30:18 | 25          | 0              |
| Þ | Türk Dili 1(Tıp Fak.) DÖNEM 1 KURULLAR         |            |          |                    | 2020-10-31T17:04:51 | 2020-10-31T17:44:58 | 40          | 0              |
|   |                                                |            |          |                    | 2020-10-31T17:04:51 | 2020-10-31T17:30:52 | 26          | 0              |
|   |                                                |            |          |                    | 2020-10-31T17:04:51 | 2020-10-31T17:51:59 | 47          | 0              |
|   |                                                |            |          |                    | 2020-10-31T17:04:51 | 2020-10-31T17:56:08 | 52          | 0              |
|   |                                                |            |          |                    | 2020-10-31T17:07:14 | 2020-10-31T17:31:34 | 24          | 0              |
|   |                                                |            |          |                    | 2020-10-31T17:12:53 | 2020-10-31T17:13:36 | 1           | 0              |
|   |                                                |            |          |                    | 2020-10-31T17:07:07 | 2020-10-31T17:11:57 | 4           | 0              |
|   |                                                |            |          |                    | 2020-10-31T17:06:08 | 2020-10-31T17:32:51 | 26          | 0              |
|   |                                                |            |          |                    | 2020-10-31T17:33:50 | 2020-10-31T17:35:02 | 2           | 0              |
|   |                                                |            |          |                    | 2020-10-31T17:04:51 | 2020-10-31T17:30:43 | 26          | 0              |
|   |                                                |            |          |                    | 2020-10-31T17:08:00 | 2020-10-31T17:31:18 | 23          | 0              |
|   |                                                |            |          |                    | 2020-10-31T17:05:49 | 2020-10-31T17:30:48 | 25          | 0              |
|   |                                                |            |          |                    | 2020-10-31T17:06:34 | 2020-10-31T17:31:20 | 25          | 0              |
|   |                                                | 14 Öğrenci |          |                    |                     |                     | Max Süre 52 |                |
|   |                                                |            |          |                    |                     |                     |             |                |
|   |                                                |            |          |                    |                     |                     |             |                |

|                                                                                         | 255.242.2/Tegis | легазрх |                    |                     |                     |              |                |
|-----------------------------------------------------------------------------------------|-----------------|---------|--------------------|---------------------|---------------------|--------------|----------------|
| Öğrenci                                                                                 |                 |         |                    |                     |                     |              |                |
| vişiv deki<br>Aktif Devam<br>Oplantilar Toplantılar Durumunuz<br>Arşiv ve Aktif Dersler |                 |         |                    |                     |                     |              |                |
| Temel Bilgi Teknolojileri Kullanımı DÖNEM 1 Kl                                          | Adı             | Soyadı  | Misafir Ad Soyad 👻 | Başlama Saati 🛛 👻   | Bitiş Saati 👻       | Süre 👻       | Anket Sayısı 👻 |
|                                                                                         |                 |         |                    | 2020-10-24T18:43:39 | 2020-10-24T18:43:55 | 0            | 0              |
| Türk Dili 1(Tip Fak.) DÖNEM 1 KURULLAR                                                  | -               |         |                    | 2020-10-24T17:04:41 | 2020-10-24T18:10:21 | 66           | 0              |
|                                                                                         | -               |         |                    | 2020-10-24T17:04:41 | 2020-10-24T18:50:51 | 106          | 0              |
|                                                                                         |                 |         |                    | 2020-10-24T17:06:36 | 2020-10-24T17:11:13 | 5            | 0              |
|                                                                                         | -               |         |                    | 2020-10-24T17:04:41 | 2020-10-24T17:46:58 | 42           | 0              |
|                                                                                         |                 |         |                    | 2020-10-24T18:31:06 | 2020-10-24T18:31:38 | 0            | 0              |
|                                                                                         | -               |         |                    | 2020-10-24T17:04:41 | 2020-10-24T17:47:32 | 43           | 0              |
|                                                                                         |                 |         |                    | 2020-10-24T17:08:23 | 2020-10-24T18:01:14 | 53           | 0              |
|                                                                                         |                 |         |                    | 2020-10-24T17:35:09 | 2020-10-24T17:36:33 | 1            | 0              |
|                                                                                         |                 |         |                    | 2020-10-24T17:38:30 | 2020-10-24T17:39:19 | 1            | 0              |
|                                                                                         |                 |         |                    | 2020-10-24T17:04:41 | 2020-10-24T17:47:18 | 43           | 0              |
|                                                                                         |                 |         |                    | 2020-10-24T17:05:14 | 2020-10-24T17:47:13 | 42           | 0              |
|                                                                                         |                 |         |                    | 2020-10-24T17:04:41 | 2020-10-24T17:47:11 | 43           | 0              |
|                                                                                         |                 |         |                    | 2020-10-24T17:04:41 | 2020-10-24T18:03:17 | 59           | 0              |
|                                                                                         |                 |         |                    | 2020-10-24T17:04:41 | 2020-10-24T17:47:14 | 43           | 0              |
|                                                                                         |                 |         |                    | 2020-10-24T17:46:09 | 2020-10-24T17:47:40 | 1            | 0              |
|                                                                                         |                 |         |                    | 2020-10-24T17:04:41 | 2020-10-24T18:03:04 | 59           | 0              |
|                                                                                         |                 |         |                    | 2020-10-24T17:04:44 | 2020-10-24T17:34:04 | 30           | 0              |
|                                                                                         | 18 Öğrenci      |         |                    |                     |                     | Max Süre 106 |                |

Detaylı Devam durumundan ders linki ile derse Misafir girişi yapan kişilerin girişleri de listelenir. Ancak misafir girişleri devamı arttırmaz.

Devam konusunda karar verecek kişi hocalarınızdır. Mümkün olduğunca KUZEM kimliğinizle devamınıza dikkat ederek derslerinizi takip ediniz.

Canlı dersleri sorunsuz izleyebilmek için sisteminize uygun Adobe Connect programı indiriniz.

Windows (64 bit ve 32 bit) için: <u>Yüklemek için burayı tıklatın</u> (sürüm 2021.4.36.64, yayımlanma tarihi 7 Mayıs 2021. <u>Sürüm Notları</u>)

Mac için: Yüklemek için burayı tıklatın (sürüm 2021.4.36.64, yayımlanma tarihi 7 Mayıs 2021. Sürüm Notları)

## Adobe Connect Mobile Uygulamaları

Adobe Connect Mobile, iOS veya Android cihazınızdan toplantıya katılmanızı sağlar. Adobe Connect Mobile, küçük bir ekran için optimize edilmiştir ve harika bir toplantı deneyimi sağlar.

iOS cihazlar için Adobe Connect Mobile

Android cihazlar için Adobe Connect Mobile

Adobe Connect cep telefonu uygulamasından girerken ders linkini alıp toplantı adres bölümüne yapıştırın ancak mutlaka misafir girişi değil, KUZEM kimliğiniz olan 11 haneli TC Nonuz ile giriş yapınız. Ders kaydınızda sorun olduğunu düşünüyorsanız Danışmanınız ile iletişim kurunuz. Muafiyet başvurusu için bölümler sektreterliğine başvurunuz.

Üniversite telefon rehberi için

#### tıklayınız.

KUZEM ile ilgili sorunlarınızı öğrenci numaranız ile birlikte <u>kuzem@kku.edu.tr</u> adresine iletiniz.